**Smarter technology for all** 

## Lenovo Bid Platform (LBP-E) for ISG Reseller Partners

**Lenovo** 

2024 Lenovo Business Partner Use. All rights reserved.

#### Introduction to Lenovo Bid Platform - External (LBP-E)

- Direct Access for Partners
- Integrated Deal Registration and Pricing Tool
- Deal Registrations are Account Based for ISG US
- Deal Registrations are approved by Lenovo End-User Sales Reps (for covered accounts)
- Deal Registrations provide better pricing but not exclusivity

| PCSD ISG                                                                                                    | Bid Request Information                        |                        |              |
|----------------------------------------------------------------------------------------------------|------------------------------------------------|------------------------|--------------|
| 🖻 Create New Bid Request                                                                                                    | Bid Request Name                               | Bid Sub Type 🕠         | Pricing Grid |
| My Bid Requests                                                                                                    | Please Input                                   | Ý                      |              |
| 久 Create Deal Registration                                                                                                    | g Country Of Bid Request                       | Customer Reference 🕖   |              |
| 冬 My Deal Registration                                                                                                    | United States of America                       | Please Input           |              |
| 안 My Discount Codes                                                                                                    | H H H H H H H H H H H H H H H H H H H          |                        |              |
| 😑 User Guide                                                                                                    | End Customer Information                       |                        |              |
| 🖻 Login PAQ                                                                                                    | Name & Address Search 🔘<br>End Customer Name * | ID Search 🛈<br>ID      |              |
| Disclaimer<br>Prices are estimated buy prices                                                                                                    | Please Input                                   | or Please Input        |              |
| only and do not include local<br>value added tax. If you are                                                                                                    |                                                | V Show More            |              |
| reseller buying from distribution<br>your distributor sets their own<br>prices which are likely to differ<br>from those mentioned here.<br>Contact your distributor to check | Search                                         |                        |              |
| prices and availability and for<br>their terms and conditions.<br>The web browser supported for<br>optimal performance of this tool is                                       | Reseller Information                           |                        |              |
| Chrome, Other browsers may<br>cause unforeseen problems that<br>are not tested or support by                                                                                 | Reseller/ID*                                   | Street                 | City         |
| Lenovo                                                                                                    | Please Input                                   | Please Input           | Please Input |
|                                                                                                    | Dented On Zin Contra                           | Country Of Bid Deguest |              |
|                                                                                                    | Postal Or Zip Code                             | Country Of Bid Request |              |

2

# Creating an ISG Deal Registration

#### Log in and navigate to Register an ISG Deal

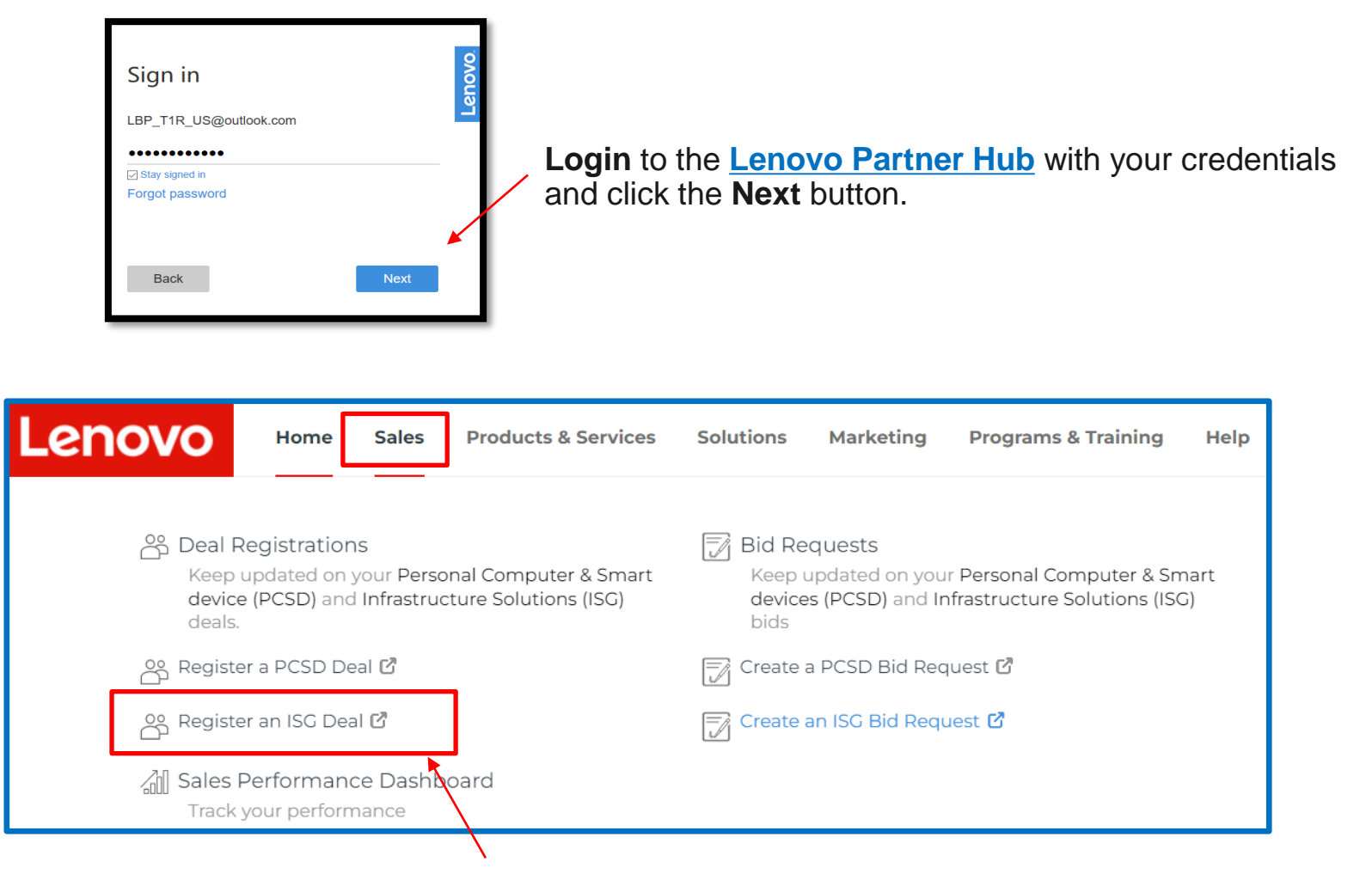

Click the **Sales** tab from the menu on the Homepage and then click on **Register an ISG Deal** 

#### **Create Deal Registration & Search for End Customer**

#### Search by End Customer Name or ID

| LENOVO BID PLATFORM                                                                                                    |                                                                                  |                                                                                                    |  |  |  |  |  |  |  |
|----------------------------------------------------------------------------------------------------|----------------------------------------------------------------------------------|----------------------------------------------------------------------------------------------------|--|--|--|--|--|--|--|
| PCSD ISC                                                                                                    | End Customer Information                                                         |                                                                                                    |  |  |  |  |  |  |  |
| Create New Bid Request                                                                                                    | Name & Address Search 🕖                                                          | ID Search 🕡                                                                                          |  |  |  |  |  |  |  |
| My Bid Requests                                                                                                    | End Customer Name *                                                              | Country*                                                                                             |  |  |  |  |  |  |  |
| R Create Deal Registration                                                                                                    | dummy account                                                                    | or United States of America V                                                                        |  |  |  |  |  |  |  |
| 条 My Deal Registration                                                                                                    | If End Customer Not Found, select C                                              | Create New End Customer and complete form.                                                           |  |  |  |  |  |  |  |
| 앱 My Discount Codes                                                                                                    | Search Create New End Customer Deal Reg will remain in Pending statu             | tus until end customer is created by Lenovo                                                          |  |  |  |  |  |  |  |
| ≔ User Guide                                                                                                    | Matches with a status of "Pending" in the ID co                                  | column are new account requests that may be rejected. Always select matches with an ID number first. |  |  |  |  |  |  |  |
| 🖻 Login PAQ                                                                                                    |                                                                                  | Not Available to Register Registered by others Registered by you Pending for you Pending for others  |  |  |  |  |  |  |  |
| Disclaimer                                                                                                    |                                                                                  |                                                                                                    |  |  |  |  |  |  |  |
| and are for guidance purposes<br>only and do not include local                                                                       | Action End Customer Name Also Known As ID                                        | Address State/Province/County Location Duns Domestic DUNS Type Sales Rep Status                      |  |  |  |  |  |  |  |
| value added tax. If you are<br>reseller buying from distribution<br>your distributor sets their own                                  | Register Deal         Dummy account -<br>Michael B Test Arena         1215515799 | 7001 Development Dr<br>Morrisville North North Carolina SMB Details<br>Carolina 27560                |  |  |  |  |  |  |  |
| from those mentioned here.<br>Contact your distributor to check                                                                      | Select appropriate result from list                                              |                                                                                                    |  |  |  |  |  |  |  |
| Contact your distributor to check<br>prices and availability and for<br>their terms and conditions.<br>The web browser supported for | Register Deal 0704 1216234435                                                    | 1000 HOSPITALITY CT<br>MORRISVILLE North North Carolina SMB Details<br>Carolina 27560-8400           |  |  |  |  |  |  |  |

#### **Deal Registration: Complete Form**

| Lenovo LENOV                                                                                                    | VO BID PLATFORM                                                                     |                                             | R                                                    |
|----------------------------------------------------------------------------------------------------|-------------------------------------------------------------------------------------|---------------------------------------------|------------------------------------------------------|
| PCSD ISG                                                                                                    | Deal Registration Basic Information                                                 |                                             |                                                      |
| My Bid Requests                                                                                                    | Deal Registration Name * Test                                                       | Country United States of America            | End Customer<br>Dummy account - Michael B Test Arena |
| A Create Deal Registration                                                                                                    | Customer Reference 🛈                                                                | Deal Registration Description *             | Currency*                                            |
| 条 My Deal Registration                                                                                                    | Please Input                                                                        | Test                                        | USD                                                  |
| හ My Discount Codes                                                                                                    |                                                                                     | 4                                           |                                                      |
| ≔ User Guide                                                                                                    | End Customer CRM ID<br>1215515799                                                   | Request Type New Request                    | Business Group                                       |
| 🖻 Login PAQ                                                                                                    | End Customer Address                                                                | Partner Account                             | Original Lead                                        |
| Disclaimer<br>Prices are estimated buy prices<br>and are for guidance purposes<br>only and do not include local<br>value added tax. If you are<br>reseller buying from distribution<br>your distributor sets their own<br>prices which are likely to differ<br>from those mentioned here. | 7001 Development Dr Morrisville North Carolina 27560<br>End Customer Segment<br>SMB | Lenovo Dummy Channel - T1D US               |                                                      |
| Contact your distributor to check<br>prices and availability and for<br>their terms and conditions.                                                                                                    | Deal Registration Detail Information                                                |                                             |                                                      |
| optimal performance of this tool is<br>Chrome, Other browsers may                                                                                                    | Are You Proposing Competitor's Product(S)?*                                         | Are You Replacing Competitor's Product(S)?* | Competitor's Products 🕕                              |
| are not tested or support by<br>Lenovo                                                                                                    | ○ Yes                                                                               | 🔿 Yes 💿 No                                  | Please Input                                         |
|                                                                                                    | Total Deal Registration Value (USD)                                                 |                                             |                                                      |
|                                                                                                    | Please Input                                                                        |                                             |                                                      |
|                                                                                                    | Add Lenovo Products Remove All                                                      |                                             |                                                      |

### **Deal Registration: Select Products**

| Deal Registration Detail Information                             |                                 |
|------------------------------------------------------------------|---------------------------------|
| Are You Proposing Competitor's Product(S)?*                      | SELECT PRODUCT                  |
| 🔿 Yes 💿 No                                                       |                                 |
| Total Deal Registration Value (USD)                              | + Product Category Description  |
| Please Input                                                     | Networking                      |
|                                                                  | ON DEMAND Solutions             |
| Add Lenovo Products Remove All                                   | 🕨 🔽 Options                     |
|                                                                  | Racks and Power Systems         |
| Because ISG Deal Reg is                                          | 🕨 🔽 Servers                     |
| account based in the US, there                                   | 🕨 🔽 Services                    |
| is no need to select all/ every product(s). If your DR is        | <ul> <li>Software</li> </ul>    |
| approved, you will own the DR<br>for the account and receive     | Software Defined Infrastructure |
| products regardless of what is<br>or isn't selected in the form. | Cancel                          |

### Deal Registration: Add Revenue & Select Distributor(s)

| Action                                        | Product Category          | Category Quantity | Category Revenue |
|-----------------------------------------------|---------------------------|-------------------|------------------|
| Delete                                        | Other Options             | 10                | 50000            |
| Delete                                        | Rack and Tower Servers    | 10                | 75000            |
| Delete                                        | Warranty Service Upgrades | 10                | 25000            |
| 4                                             |                           |                   |                  |
| Total Quantity: 30 Total Revenue(Sum): 150000 |                           |                   |                  |

| Distributor                   |            |   |   |
|-------------------------------|------------|---|---|
|                               |            | ~ | ] |
| D & H DISTRIBUTING CO         | 1213385512 |   | l |
| Avt Technology Solutions LLC  | 1213385684 |   | ļ |
| Ingram Micro Inc.             | 1213385513 |   |   |
| ARROW ENTERPRISE COMPUTIN     | 1214100616 |   |   |
| Tech Data Product Management, | 1213385518 |   |   |
| ARROW ELECTRONICS, INCOEM     | 1214101628 |   |   |
| TD SYNNEX                     | 1213385517 |   |   |

#### **Deal Registration: Additional Information**

| Additional Information                    |                     |                                   |                                 |          |                       |           |            |  |
|-------------------------------------------|---------------------|-----------------------------------|---------------------------------|----------|-----------------------|-----------|------------|--|
| Lenovo Representative                     |                     |                                   | Alternate Lenovo Representative | Addition | nal Email IDs To Copy |           |            |  |
| Ronald Alexander ralexander 1@lenovo.cor  | n                   |                                   | test                            | test@l   | test@lenovo.com       |           | + -        |  |
| Information For Deal Registration Confirm | nation: If you have | e any questions, please contact y | ur Lenovo Sales Representative. |          |                       |           |            |  |
|                                           |                     |                                   |                                 |          |                       |           |            |  |
| Notes And Attachments                     |                     |                                   |                                 |          |                       |           |            |  |
| New Note Attach File                      |                     |                                   |                                 |          |                       |           |            |  |
| Action                                    | type                | Title (File Name)                 | Last Modified                   |          | Created By            |           |            |  |
| 0   2                                     | Note                | Test                              | 1-Mar-2023                      |          | Dummy BP              |           |            |  |
|                                           |                     |                                   |                                 |          |                       |           | ^          |  |
|                                           |                     |                                   |                                 |          |                       | Save Subn | nit Cancel |  |

You may add notes or attach files but not required

### **My Deal Registration List**

| LENOVO BID PLATFORM                                                                                                    |                                                                              |                                     |                                               |                     |                             |                           |                    |  |  |
|----------------------------------------------------------------------------------------------------|------------------------------------------------------------------------------|-------------------------------------|-----------------------------------------------|---------------------|-----------------------------|---------------------------|--------------------|--|--|
| PCSD ISG                                                                                                    | My Deal Registration                                                         |                                     |                                               |                     |                             |                           |                    |  |  |
| Create New Bid Request                                                                                                    | End Customer Name                                                            | Deal Registration Name              |                                               |                     | Deal Registration Number    |                           |                    |  |  |
| 🗟 My Bid Requests                                                                                                    | Please Input                                                                 | Please Input                        |                                               |                     | Please Input                |                           |                    |  |  |
| 옷 Create Deal Registration 및                                                                                                    | Deal Registration Status                                                     | Deal Extension Status               |                                               |                     | Request Type                |                           |                    |  |  |
| A My Deal Registration                                                                                                    | Y                                                                            |                                     | V                                             |                     |                             | ×                         |                    |  |  |
| া My Discount Codes                                                                                                    | Created By                                                                   | Approved Date From                  |                                               |                     | Approved Date To            |                           |                    |  |  |
| ≔ User Guide                                                                                                    | Please Input                                                                 | Select Date                         | <u> </u>                                      |                     | Select Date                 | Ë                         |                    |  |  |
|                                                                                                    | Country                                                                      | Reseller Name                       |                                               |                     |                             |                           |                    |  |  |
|                                                                                                    | Please Select                                                                | Please Input                        |                                               |                     | Please Input                |                           |                    |  |  |
| Disclaimer<br>Prices are estimated buy prices<br>and are for guidance purposes                                                                                                | Customer Reference                                                           |                                     |                                               |                     |                             |                           |                    |  |  |
| only and do not include local<br>value added tax. If you are                                                                                                    | Please Input                                                                 |                                     |                                               |                     |                             |                           |                    |  |  |
| reseller buying from distribution<br>your distributor sets their own<br>prices which are likely to differ                                                                     | Show Multiple Account With The Same Deal Reg Number                          |                                     |                                               |                     |                             |                           |                    |  |  |
| from those mentioned here.<br>Contact your distributor to check                                                                                                    |                                                                              |                                     |                                               |                     |                             |                           |                    |  |  |
| their terms and conditions.                                                                                                    | Search Export                                                                |                                     |                                               |                     |                             |                           |                    |  |  |
| The web browser supported for<br>optimal perfomance of this tool is<br>Chrome, Other browsers may<br>cause unforeseen problems that<br>are not tested or support by<br>Lenovo | Action Deal Registration Deal Registration Customer<br>Number Name Reference | Deal Registration Status Created By | End Customer New End Customer St              | atus Country Bid Re | equest ID Requested<br>Date | Approved Date Expiry Date | Deal Reg<br>Parent |  |  |
|                                                                                                    | Action ⑦ DRDND00002358 Test                                                  | Approved Dummy BP                   | Dummy<br>account -<br>Michael B Test<br>Arena | US                  | 1-Mar-2023                  | 1-Mar-2023 28-Aug-2023    |                    |  |  |

## **Creating an ISG Bid**

### Log in and navigate to Create Bid Request Section

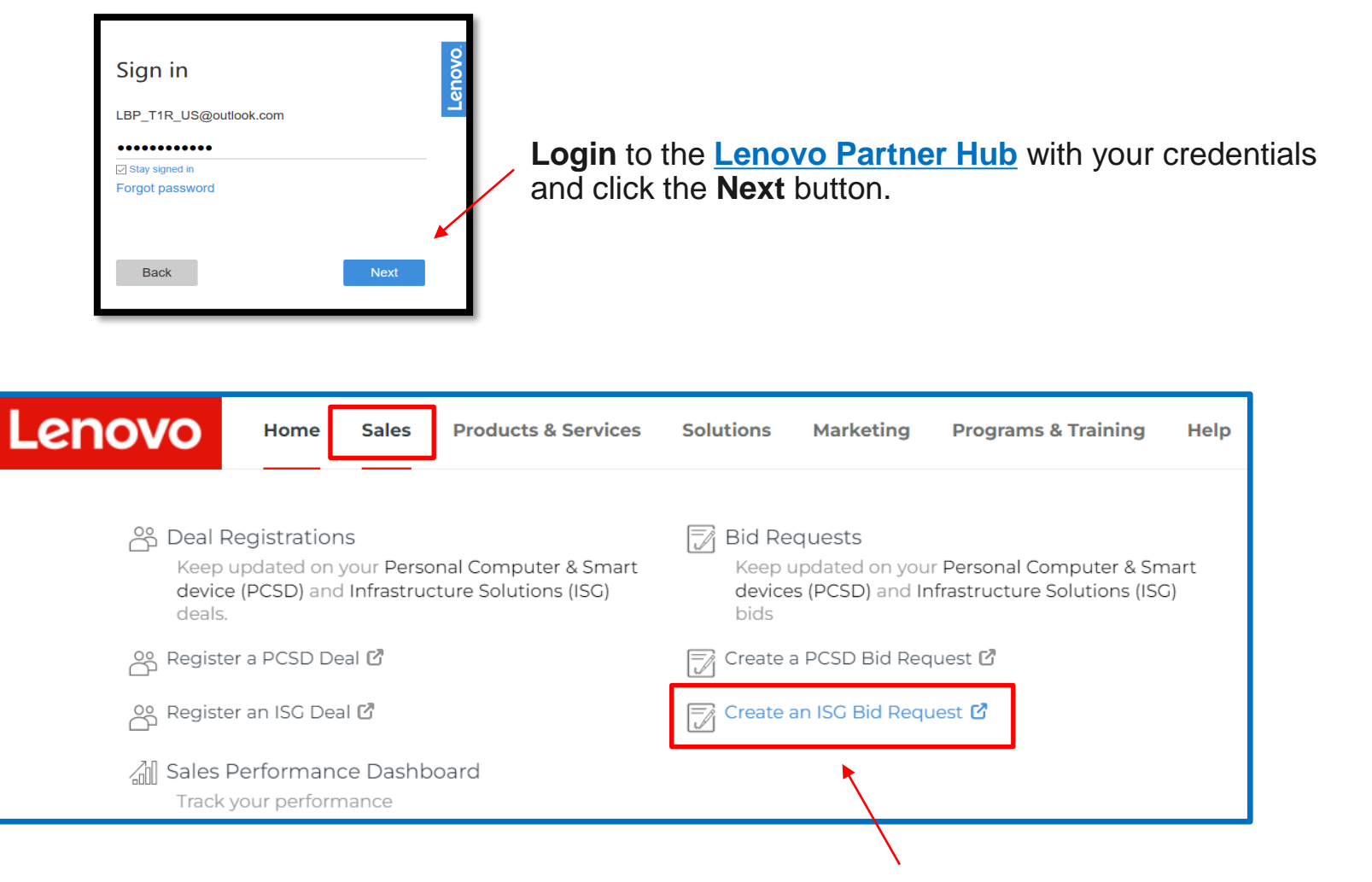

Click the **Sales** tab from the menu on the Homepage and then click on **Create ISG Bid Request.** 

#### **Create a new Bid Request**

| Lenovo LENOV                                                                                       | O BID PLATFORM                         |                          |              |  |  |  |
|----------------------------------------------------------------------------------------------------|----------------------------------------|--------------------------|--------------|--|--|--|
| PCSD ISG                                                                                           | Bid Request Information                |                          |              |  |  |  |
| Create New Bid Request                                                                             | Rid Dequest Name                       |                          | Pricing Grid |  |  |  |
| My Bid Requests                                                                                    |                                        |                          |              |  |  |  |
| 옷 Create Deal Registration 물                                                                       | Country Of Bid Request                 | Customer Reference 🛈     |              |  |  |  |
| 系 My Deal Registration A                                                                           | United States of America $\qquad \lor$ | Please Input             |              |  |  |  |
| 앱 My Discount Codes                                                                                |                                        |                          |              |  |  |  |
| 😑 User Guide                                                                                       | End Customer Information               |                          |              |  |  |  |
| 🖻 Login PAQ                                                                                        | Name & Address Search 🛈                | ID Search 🤇              | ID Search 🛈  |  |  |  |
| Disclaimer                                                                                         | End Customer Name*                     | ID                       |              |  |  |  |
| Prices are estimated buy prices<br>and are for guidance purposes                                   | Please Input                           | or Please Ing            | ut           |  |  |  |
| only and do not include local<br>value added tax. If you are<br>reseller buying from distribution  | ✓ Show More                            |                          |              |  |  |  |
| your distributor sets their own<br>prices which are likely to differ<br>from those mentioned here. | Search                                 |                          |              |  |  |  |
| Contact your distributor to check<br>prices and availability and for<br>their terms and conditions |                                        |                          |              |  |  |  |
| The web browser supported for optimal perfomance of this tool is                                   | Reseller Information                   |                          |              |  |  |  |
| Chrome, Other browsers may<br>cause unforeseen problems that<br>are not tested or support by       | Reseller/ID*                           | Street                   | City         |  |  |  |
| Lenovo                                                                                             | Please Input                           | Please Input             | Please Input |  |  |  |
|                                                                                                    | Postal Or Zip Code                     | Country Of Bid Request   |              |  |  |  |
|                                                                                                    | Please Input                           | United States of America | ×            |  |  |  |
|                                                                                                    | Search                                 |                          |              |  |  |  |

#### **Bid Request: Search for a customer**

You can search using the End Customer Name or ID:

| LENOVO BID PLATFORM                                                                                                    |                                         |                                                  |                                                           |                                                            |                                   |                       |               |      | ٨       |     |
|----------------------------------------------------------------------------------------------------|-----------------------------------------|--------------------------------------------------|-----------------------------------------------------------|------------------------------------------------------------|-----------------------------------|-----------------------|---------------|------|---------|-----|
| PCSD ISG                                                                                                    | Bid Request Information                 |                                                  |                                                           |                                                            |                                   |                       |               |      |         |     |
| Create New Bid Request                                                                                                    | Bid Request Name                        |                                                  | Bid Sub Type 🕦                                            |                                                            |                                   | Pricina Grid          |               |      |         |     |
| My Bid Requests                                                                                                    | Test                                    |                                                  |                                                           | ~                                                          |                                   | US LBPe Au            | to Grid       |      | ~       |     |
| 은 Create Deal Registration j                                                                                                    | Country Of Bid Request                  |                                                  | Customer Reference 🛈                                      |                                                            |                                   |                       |               |      |         |     |
| 资 My Deal Registration Registration                                                                                                    | United States of America                | V                                                | Please Input                                              |                                                            |                                   |                       |               |      |         |     |
| හ My Discount Codes                                                                                                    |                                         |                                                  |                                                           |                                                            |                                   |                       |               |      |         |     |
| 😑 User Guide                                                                                                    | End Customer Information                |                                                  |                                                           |                                                            |                                   |                       |               |      |         |     |
| 🖻 Login PAQ                                                                                                    | Name & Address Search 🗿                 |                                                  |                                                           | ID Search 🛈                                                |                                   |                       |               |      |         |     |
| Disclaimer                                                                                                    | End Customer Name*                      |                                                  |                                                           | ID                                                         |                                   |                       |               |      |         |     |
| Prices are estimated buy prices<br>and are for guidance purposes                                                                                                    | michael b test                          |                                                  | © or                                                      | Please Input                                               |                                   |                       |               |      |         |     |
| value adde tax. If you are<br>reseller buying from distribution<br>your distributor sets their own<br>prices which are likely to differ<br>from those mentioned here.<br>Contact your distributor to check | Search Create New End Customer De       | End Customer Not Fou<br>eal Reg will remain in P | Ind, select <b>Create New</b><br>Pending status until end | <b>End Customer</b><br>d customer is crea                  | and complete fo<br>ated by Lenovo | rm.                   |               |      |         |     |
| prices and availability and for<br>their terms and conditions.                                                                                                    |                                         | Matches with a status                            | s of "Pending" in the ID column are new a                 | ccount requests that may be rej                            | ected. Always select matches      | with an ID number fir | st.           |      |         |     |
| Ine web browser supported for<br>optimal perfomance of this tool is<br>Chrome, Other browsers may<br>cause unforeseen problems that                                                                        | End Customer Name Also K                | nown As ID                                       |                                                           | Address                                                    | State/Province/County             | Location Duns         | Domestic DUNS | Туре | Sales F | ≷ep |
| are not tested or support by<br>Lenovo                                                                                                    | Dummy account -<br>Michael B Test Arena | 1215515799                                       |                                                           | 7001 Development Dr<br>Morrisville North<br>Carolina 27560 | North Carolina                    |                       |               | SMB  | Details | ŝ   |

### **Bid Request: Applying Deal Reg from Account Search**

|   |            | End Customer Name                       | Also Known As | ID         | Address                                                         | State/Province/County |
|---|------------|-----------------------------------------|---------------|------------|-----------------------------------------------------------------|-----------------------|
| ۲ | Registered | Dummy account -<br>Michael B Test Arena |               | 1215515799 | 7001 Development Dr<br>Morrisville North<br>Carolina 27560      | North Carolina        |
| 0 |            | Dummy Test Account<br>0704              |               | 1216234435 | 1000 HOSPITALITY CT<br>MORRISVILLE North<br>Carolina 27560-8400 | North Carolina        |

| Deal | Deal Registration Selection |             |                                                                    |                                            |              |             |  |  |  |  |
|------|-----------------------------|-------------|--------------------------------------------------------------------|--------------------------------------------|--------------|-------------|--|--|--|--|
|      | Deal Reg                    | Description | Category                                                           | Reseller Name                              | Created Date | ExpireDate  |  |  |  |  |
| ۲    | DRDND00002358               | Test        | Rack and Tower Servers / Other Options / Warranty Service Upgrades | Lenovo Dummy Channel -<br>US T2_R Platinum | 1-Mar-2023   | 28-Aug-2023 |  |  |  |  |
| 0    | None of these               |             |                                                                    |                                            |              |             |  |  |  |  |
|      |                             |             |                                                                    |                                            |              | Reset       |  |  |  |  |

#### **Bid Request: Header and Product cart options**

|                                                                          |                                 | Field Contained Names, Doministration 1 Mich. | and D Track Associa                                 | Deficitions Could Manager U.C.I. DDs. Auto. Could      |                                            | Stature Draft                            |
|--------------------------------------------------------------------------|---------------------------------|-----------------------------------------------|-----------------------------------------------------|--------------------------------------------------------|--------------------------------------------|------------------------------------------|
|                                                                          |                                 | End Customer Name: Dummy account - Mich.      | aer o rest Arena                                    | Pricing Ond Name: US LBPE Auto Grid                    |                                            |                                          |
|                                                                          |                                 | End Customer Segment: SMB                     |                                                     | BIG SUD Type: N/A                                      |                                            | country: United States of America        |
|                                                                          |                                 | End Customer CRM ID: 1215515799               |                                                     | Created Date: 1-Mar-2023                               |                                            | Created By: Dummy BP                     |
|                                                                          |                                 | Bid Request Source: Distributor Initiated     |                                                     | Last Modified Date: 1-Mar-2023                         |                                            | Last Modified By: Dummy BP               |
|                                                                          |                                 | Copy From Bid Request Id: N/A                 |                                                     | Deal Registration Used: N/A                            |                                            | Bid Request Expiry Date: N/A             |
|                                                                          |                                 | Validation Status: N/A                        |                                                     | Lead Id: N/A                                           |                                            | Contract End Date: N/A                   |
|                                                                          |                                 | Sales Representative: Ronald Alexander        |                                                     | Sales Representative Email: ralexander1@               | lenovo.com                                 | Exact Quantity: N/A                      |
| <b>Teuono</b> Teno                                                       | VO BID PLATFORM                 | Contract Type: Quantity Unrestricted          |                                                     | Supply Status: N/A                                     |                                            | Reseller Name: Lenovo Dummy Channel - US |
|                                                                          |                                 | Reseller CRM ID: 1215017677                   |                                                     | Sold-To Name: Channel Sales Reps - Dumi                | ny Account - TID                           | Sold-To CRM ID: 1215033084               |
| PCSD ISG                                                                 | Test 🖉                          | Uncovered Account: Yes                        |                                                     | Also Visible To: Details                               |                                            |                                          |
| Create New Bid Pequest                                                   |                                 |                                               |                                                     | ^ S                                                    | how Less                                   |                                          |
| Cleate New Bid Request                                                   | 🖉 Input a Customer Referen      | ce - optional                                 |                                                     | 7                                                      |                                            | Version #:1                              |
| My Bid Requests                                                          |                                 |                                               |                                                     |                                                        |                                            |                                          |
| 0. Create Deal Registration                                              |                                 |                                               | Welcome to                                          | the Length Bid Distform                                |                                            |                                          |
|                                                                          |                                 |                                               | This bid request has been locked                    | by Charnel Sales Reps - Dummy Account - T1D            |                                            |                                          |
| 魚 My Deal Registration                                                   | End Customer Name: Dummy acco   | unt - Michael B Test Arena                    | Pricing Grid Name: US LBPe Auto Grid                |                                                        | Status: Draft                              |                                          |
| W. My Discount Codes                                                     | End Customer Segment: SMB       |                                               | Bid Sub Type: N/A                                   |                                                        | Country: United States of America          |                                          |
| My Discourt Codes                                                        |                                 |                                               | ~                                                   | Show More                                              |                                            |                                          |
| 😑 User Guide                                                             |                                 |                                               |                                                     |                                                        |                                            |                                          |
|                                                                          | Total Channel Price: 0.00 USD   |                                               |                                                     |                                                        | Bid Subtype Terms & Conditions:            |                                          |
| Elogin PAQ                                                               | Total Final Price: USD          |                                               |                                                     |                                                        |                                            |                                          |
| Disclaimer                                                               | Minimum Order/Claim Amount: 0.0 | 0 USD                                         |                                                     |                                                        |                                            |                                          |
| and are for guidance purposes                                            |                                 |                                               |                                                     |                                                        |                                            |                                          |
| value added tax. If you are                                              |                                 |                                               |                                                     | Back Configurator Upload XML                           | Add Product Solution Builder               | Refresh Supply Status Request Price      |
| your distributor sets their own                                          |                                 |                                               |                                                     |                                                        |                                            |                                          |
| from those mentioned here.                                               |                                 |                                               |                                                     |                                                        |                                            |                                          |
| prices and availability and for                                          | <b>Bid Request Line Items</b>   |                                               |                                                     |                                                        |                                            |                                          |
| The web browser supported for                                            |                                 |                                               |                                                     |                                                        |                                            |                                          |
| optimal perfomance of this tool is                                       | Quickly search and add products |                                               |                                                     |                                                        |                                            |                                          |
| chilome, other browsers may                                              |                                 |                                               |                                                     |                                                        |                                            |                                          |
| ause unforeseen problems that                                            |                                 | Disclaimerth is your responsibilit            | y to ensure that any products that you select using | ng the Add Products or Product Catalog functions are ( | compatible with your selected system unit. |                                          |
| cause unforeseen problems that<br>are not tested or support by<br>Lenovo |                                 | Discialment is your responsibility            |                                                     |                                                        |                                            |                                          |
| cause unforeseen problems that<br>are not tested or support by<br>Lenovo | a                               | Disciali fierar is your responsibilit         |                                                     |                                                        |                                            |                                          |
| cause unforeseen problems that<br>are not tested or support by<br>Lenovo | 0 0                             | изскан петак із убит тезролзійні              |                                                     |                                                        |                                            |                                          |

#### **Bid Request: Adding products to ISG Bid**

| Test 🖉                                                  |                                                                                                    |                              |                                   |  |  |  |  |  |  |
|---------------------------------------------------------|----------------------------------------------------------------------------------------------------|------------------------------|-----------------------------------|--|--|--|--|--|--|
| 🖉 Input a Customer Reference - optional                 |                                                                                                    |                              |                                   |  |  |  |  |  |  |
|                                                         |                                                                                                    |                              |                                   |  |  |  |  |  |  |
|                                                         | Welcome to the Lenovo Bid Platform!<br>This bid request has been locked by Channel Sales Reps - Dummy Account - T1D |                              |                                   |  |  |  |  |  |  |
| End Customer Name: Dummy account - Michael B Test Arena | Pricing Grid Name: US LBPe Auto G                                                                                   | Drid                         | Status: Draft                     |  |  |  |  |  |  |
| End Customer Segment: SMB                               | Bid Sub Type: N/A                                                                                                   |                              | Country: United States of America |  |  |  |  |  |  |
|                                                         |                                                                                                    | ✓ Show More                  |                                   |  |  |  |  |  |  |
| Total Channel Price: 0.00 USD                           |                                                                                                    |                              | Bid Subtype Terms & Conditions:   |  |  |  |  |  |  |
| Total Final Price: USD                                  |                                                                                                    |                              |                                   |  |  |  |  |  |  |
| Minimum Order/Claim Amount: 0.00 USD                    |                                                                                                    |                              |                                   |  |  |  |  |  |  |
|                                                         | [                                                                                                    | Back Configurator Upload XML | Add Product Solution Builder      |  |  |  |  |  |  |

#### Product Catalog: Add Product using DCSC Configurator

|      |                                                                                                    | Back Conf                                                                                                    | igurator Upload XI                                             | ML Add Product                                                                 |                                           |                    |                                  |  |  |  |  |  |
|------|----------------------------------------------------------------------------------------------------|----------------------------------------------------------------------------------------------------|----------------------------------------------------------------|--------------------------------------------------------------------------------|-------------------------------------------|--------------------|----------------------------------|--|--|--|--|--|
| Ň    | Data Center Solution Co                                                                                                    | nfigurator                                                                                                    |                                                                |                                                                                |                                           | General Purpose    | Find a rep Tools Settings Resour |  |  |  |  |  |
| Leno | Home / Servers / Rack and Tower Servers / ThinkSystem SR630 V2 ThinkSystem SR630 V2                                                                                                    |                                                                                                    |                                                                |                                                                                |                                           |                    |                                  |  |  |  |  |  |
|      | Overview<br>Lenovo ThinkSystem SR630 V2 is a 2-socket, 1U rack se<br>reliability, XClarity management and end-to-end ThinkShi                                                                                                    | erver for small businesses up to large enterprises that<br>ield security, as well as flexible AnyBay storage for fut | tackle workloads such as virtual desktop infra:<br>ure growth. | structure (VDI), virtualization, databases, strea                              | aming media, HPC, etc. It features Lenovo | o industry-leading |                                  |  |  |  |  |  |
|      | Data Sheet                                                                                                    | T Product Guide                                                                                                    |                                                                | ⊵ Product Video                                                                | 면 3D Product Catalog                      |                    |                                  |  |  |  |  |  |
|      | Customize a Preconfigured Model                                                                                                    |                                                                                                    |                                                                |                                                                                |                                           |                    |                                  |  |  |  |  |  |
| Cu   | Customize in Preconfigured (TopSeller) Mode:Designed for quick order to ship from Distribution, in this mode, the configuration starts with a standard model (pre-built configuration). Additional Option components can be added to the standard configuration to meet customer requirements. This type of configuration is assembled and fulfilled by Lenovo Partners.<br>Show/Hide Columns: Processor/Speed - Number of Processors - Memory (Standard/Max/Type) - Slots x Bays Total (Avail) - Power Supply Size / Type - Limited Warranty - RAID/Storage controller - Processor Cores - Software - Unit Price - Top Seller |                                                                                                    |                                                                |                                                                                |                                           |                    |                                  |  |  |  |  |  |
|      | 10 / page >>                                                                                                    |                                                                                                    |                                                                |                                                                                |                                           |                    | search                           |  |  |  |  |  |
|      | ACTION Supply<br>Status                                                                                                    | ♦ ♥ ♦ ♥ ♦<br>Number of Processors Memory<br>(Standard/Max/Type)                                                      | Supported Hard Disk Slots x Bays Total (Avail)                 | Y     \$     Y       Power Supply Size /     Limited Warranty       Type     Y | * V RAID/Storage                          |                    | Software     Channel Price       |  |  |  |  |  |
|      | Customize Intel Xeon Gold 5320 C2.2GHz/ 2.2GHz                                                                                                    | 26 1/2 32GB/4098GB/TruDDR4                                                                                           | 1(1) × 0(0)                                                    | 3 year CRU & On-sit<br>750W/Platinum 5 Next Business Day<br>BD)                | te 9x<br>y (N SW RD                       | 26                 | \$8,999.00                       |  |  |  |  |  |

#### Product Catalog: Add Product using Upload XML

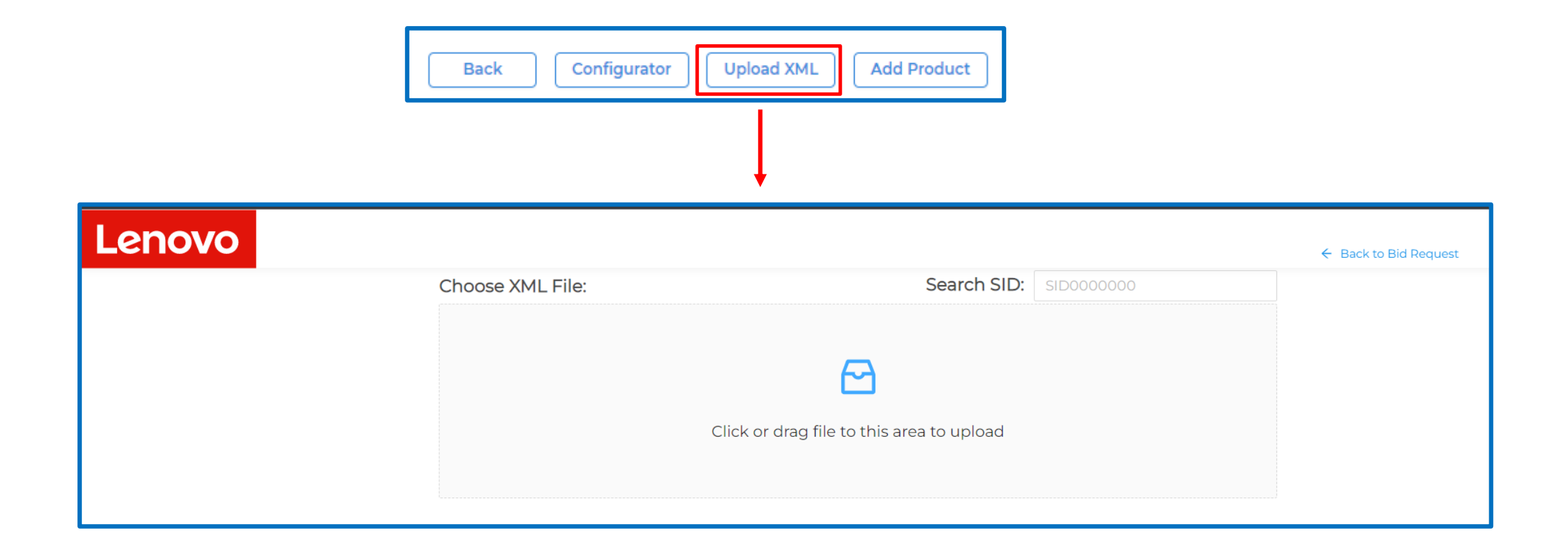

#### **Product Catalog: Add Product Button (1 of 3)**

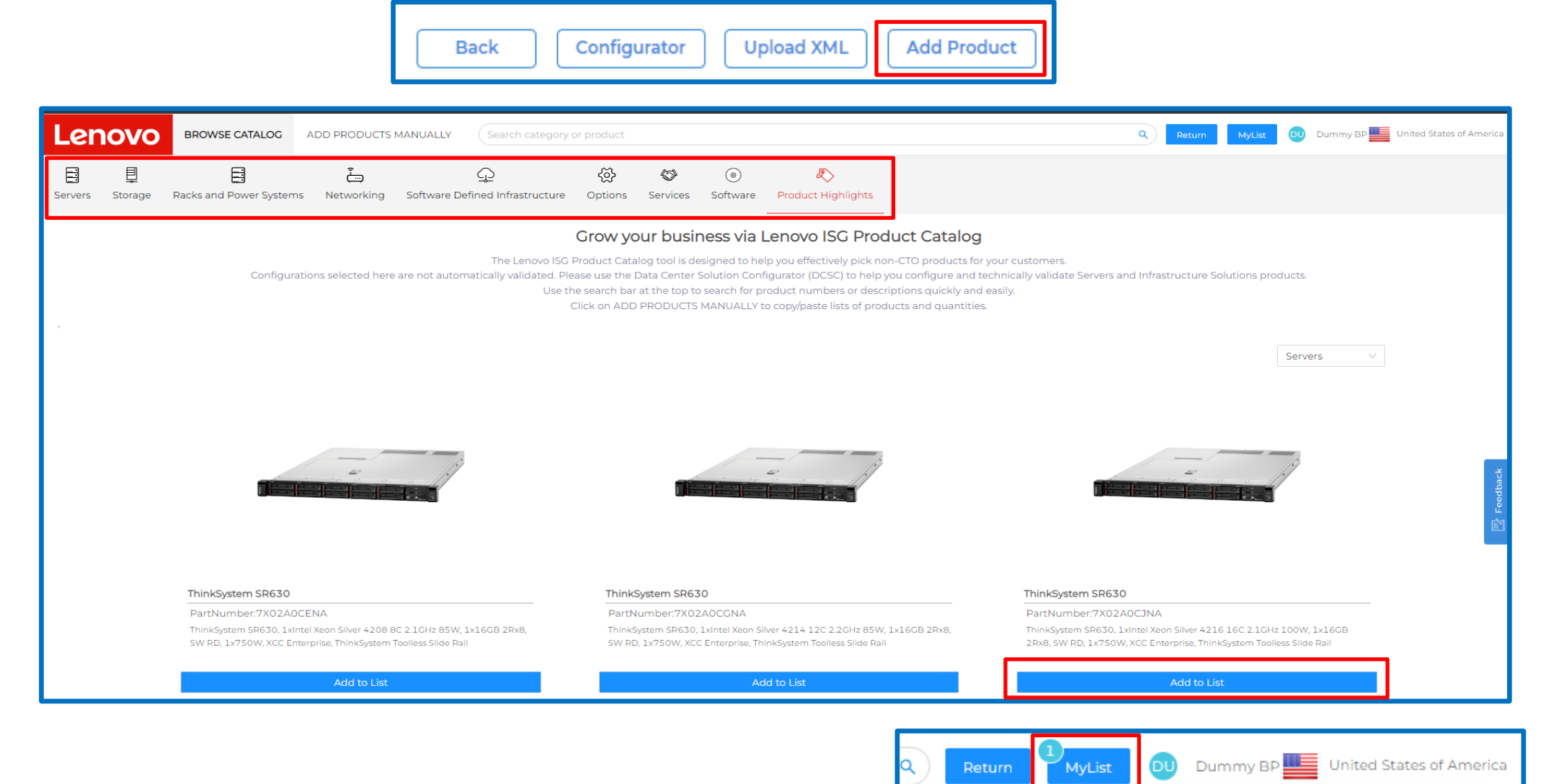

-

### Product Catalog: PN or description search (2 of 3)

| Len     | ovo          | BROWSE CATALOG         | ADD PRODUCTS MANUALLY            | SR650     |                                                                                                    |
|---------|--------------|------------------------|----------------------------------|-----------|----------------------------------------------------------------------------------------------------|
| _       |              |                        |                                  | Add       | 7X06SC3J90 LFO CM                                                                                                    |
| Servers | ]<br>Storage | Racks and Power System | یتے<br>ns Networking Software D  | (<br>efir | ThinkSystem <b>SR650</b> , 2xIntel Xeon Gold 6226R 16C 2.9GHz 150W, 4x32GB 2Rx4, 430-16i SAS/SATA 12Gb HBA, 2x1100W, XCC Enterprise, ThinkSystem Toolless Slic |
|         |              |                        |                                  | Add       | 7X06A0FENA LFO 200 <sup>®</sup> TS                                                                                                    |
|         |              |                        |                                  |           | ThinkSystem <b>SR650</b> , 1xIntel Xeon Silver 4214 12C 2.2GHz 85W, 1x16GB 2Rx8, S <sup>i</sup><br>Toolless Slide Rail                                         |
|         |              | Configurat             | ions selected here are not autom | atic Add  | 7X06A0FHNA LFO 200 <sup>®</sup> TS                                                                                                    |
|         |              |                        |                                  |           | ThinkSystem <b>SR650</b> , 1xIntel Xeon Silver 4208 8C 2.1GHz 85W, 1x16GB 2Rx8, SW<br>Toolless Slide Rail                                                      |
| ,       |              |                        |                                  | Add       | 7X06A0FKNA LFO 200TS                                                                                                    |
|         |              |                        |                                  |           | ThinkSystem <b>SR650</b> , 1xIntel Xeon Silver 4216 16C 2.1GHz 100W, 1x32GB 2Rx4,<br>Toolless Slide Rail                                                       |
|         |              |                        |                                  | Add       | 7X06A0FLNA LFO 200®TS                                                                                                    |

### Product Catalog: My List (3 of 3)

| Ler     | novo    | BROWSE CATALOG         | ADD PRODUCTS I        | MANUALLY       | SR650                                                  |                                               |                                                  |                                                   |                                                                      | My | List                       |                                                                                                    |            |             | Add      | d to Bid Reque          | est      | × |
|---------|---------|------------------------|-----------------------|----------------|--------------------------------------------------------|-----------------------------------------------|--------------------------------------------------|---------------------------------------------------|----------------------------------------------------------------------|----|----------------------------|----------------------------------------------------------------------------------------------------|------------|-------------|----------|-------------------------|----------|---|
|         | Ē       |                        | Ê                     |                | Q                                                      | ද්ධි                                          | 6                                                | ۲                                                 | R                                                                    |    | ProductNumbe               | r Description                                                                                                    | Price      | Leap Points | Quantity | SalesStatus             | Operatio | n |
| Servers | Storage | Racks and Power Syster | ms Networking         | Software Def   | ined Infrastructure                                    | Options                                       | Services                                         | Software                                          | Product Highlight                                                    |    | United States              | of America                                                                                                    |            |             |          |                         |          | _ |
|         |         |                        |                       |                | (                                                      | Grow you                                      | ır busin                                         | ess via L                                         | enovo ISG Pro                                                        | l  | 7X06A0FENA<br>Add Services | ThinkSystem SR650, 1xIntel Xeon Silver<br>4214 12C 2.2GHz 85W, 1x16GB 2Rx8, SW<br>RD, 1x750W, XCC Enterprise, ThinkSystem<br>Toolless Slide Rail  | \$2,859.00 | 200         | - 1 +    | Announce &<br>Available | Û        |   |
|         |         | Configura              | tions selected here a | re not automat | The Lenovo ISG Pr<br>ically validated. Plea<br>Use the | oduct Catalo<br>se use the Da<br>search bar a | g tool is des<br>ata Center So<br>t the top to s | igned to help<br>plution Config<br>search for pro | you effectively pick<br>gurator (DCSC) to hel<br>duct numbers or des | 2  | 7X02A0CJNA<br>Add Services | ThinkSystem SR630, 1xIntel Xeon Silver<br>4216 16C 2.1GHz 100W, 1x16GB 2Rx8, SW<br>RD, 1x750W, XCC Enterprise, ThinkSystem<br>Toolless Slide Rail |            | 200         | - 1 +    | Announce &<br>Available | Û        |   |
|         |         |                        |                       |                | CI                                                     | ck on ADD P                                   | RODUCTS N                                        | 1ANUALLY to                                       | copy/paste lists of pr                                               |    | 5AS7A83088                 | Hardware Installation (Business Hours) for SR630                                                                                                  |            |             | - 1 +    | Announce &<br>Available | បិ       | - |
|         |         |                        |                       |                |                                                        |                                               |                                                  |                                                   |                                                                      | •  |                            |                                                                                                    |            |             |          |                         | •        |   |
|         |         |                        |                       |                |                                                        |                                               |                                                  | 1000                                              |                                                                      |    |                            |                                                                                                    |            |             |          |                         |          |   |

### Product Catalog: Add Product Manually / CSV Upload

|                                                                                                    | ٩                                         |  |  |  |  |  |  |  |  |  |  |
|----------------------------------------------------------------------------------------------------|-------------------------------------------|--|--|--|--|--|--|--|--|--|--|
| LENOVO BROWSE CATALOG ADD PRODUCTS MANUALLY SR650                                                                                                    |                                           |  |  |  |  |  |  |  |  |  |  |
| E E E C C C C C C C C C C C C C C C C C                                                                                                    |                                           |  |  |  |  |  |  |  |  |  |  |
| Please input the products:         Copy from excel and paste here or enter product number and quantity separated by space.         7X02A03CNA 100         7X02A03CNA 100         100         100         100         100         100         100         100 | Add to List                               |  |  |  |  |  |  |  |  |  |  |
| Choose CSV File:                                                                                                    | nload Template                            |  |  |  |  |  |  |  |  |  |  |
| Click or drag file to this area to upload                                                                                                    | Click or drag file to this area to upload |  |  |  |  |  |  |  |  |  |  |

#### **Bid Request: Request Price for Approval**

|                                 |                                                                            |                                                                                                    |                                                                                                    | Back                     | Configurator                     | Upload XML              | Add Product             | Solution Builder                   | Refresh Supply State            | IS Request Price  |
|---------------------------------|----------------------------------------------------------------------------|----------------------------------------------------------------------------------------------------|----------------------------------------------------------------------------------------------------|--------------------------|----------------------------------|-------------------------|-------------------------|------------------------------------|---------------------------------|-------------------|
|                                 |                                                                            |                                                                                                    |                                                                                                    |                          |                                  |                         |                         |                                    |                                 |                   |
| Bid Request Line Items          |                                                                            |                                                                                                    |                                                                                                    |                          |                                  |                         |                         |                                    |                                 |                   |
| Quickly search and add products |                                                                            |                                                                                                    |                                                                                                    |                          |                                  |                         |                         |                                    |                                 |                   |
|                                 | Disclaim                                                                   | er:It is your responsibility to                                                                                                    | ensure that any products that you                                                                         | u select using the Add P | roducts or Product Cata          | log functions are com   | patible with your selec | ted system unit.                   |                                 |                   |
|                                 |                                                                            |                                                                                                    |                                                                                                    |                          |                                  |                         |                         |                                    |                                 |                   |
| PN PN                           | Category                                                                   | Description                                                                                                    | Channel Unit Price                                                                                        | Channel Price            | Requested Qu                     | antity Final            | I Unit Price            | Final Price                        | Supply Status                   | ESD               |
| 7X06A0FENA<br>LEAP:200          | Servers / Rack and<br>Tower Servers /<br>ThinkSystem SR650                 | ThinkSystem SR650,<br>1xIntel Xeon Silver 4214<br>12C 2.2GHz 85W,<br>1x16GB 2Rx8, SW RD,<br>1x750W, XCC<br>Enterprise, ThinkSystem<br>Toolless Slide Rail  | 2,859.00                                                                                                  | 2,859.00                 | 1                                |                         |                         |                                    |                                 |                   |
| 7X02A0CJNA<br>LEAP:200          | Servers / Rack and<br>Tower Servers /<br>ThinkSystem SR630                 | ThinkSystem SR630,<br>1xIntel Xeon Silver 4216<br>16C 2.1GHz 100W,<br>1x16GB 2Rx8, SW RD,<br>1x750W, XCC<br>Enterprise, ThinkSystem<br>Toolless Slide Rail | 3,109.00                                                                                                  | 3,109.00                 | 1                                |                         |                         |                                    |                                 |                   |
| 5AS7A83088<br>\$                | Services / Hardware<br>Installation /<br>Hardware<br>Installation - Server | Hardware Installation<br>(Business Hours) for<br>SR630                                                                                                    | 319.20                                                                                                    | 319.20                   | ٦                                |                         |                         |                                    |                                 |                   |
| 4                               |                                                                            | Te                                                                                                    | est 🖉                                                                                                    |                          |                                  |                         |                         |                                    |                                 | if BRDND003792231 |
| Descured Drives                 |                                                                            | 2                                                                                                    | Input a Customer Reference - op                                                                           | otional                  |                                  |                         |                         |                                    |                                 | Version #:1       |
| Request Price                   |                                                                            |                                                                                                    |                                                                                                    |                          |                                  | Welcome to the Le       | enovo Bid Platform!     |                                    |                                 |                   |
|                                 |                                                                            | En<br>En                                                                                                    | nd Customer Name: Dummy account - Mi<br>nd Customer Segment: SMB                                          | ichael B Test Arena      | Pricing Grid: ∪<br>Bid Sub Type: | S LBPe Auto Grid<br>N/A | w More                  | Status: PRICE_A<br>Country: United | APPROVED<br>I States of America |                   |
| Lenovo 2024 Lenovo              | Business Partner                                                           | Use. All rights                                                                                                    | ttal Channel Price: 6,287.20 USD<br>ttal Final Price: 5,347.20 USD<br>inimum Order/Claim Amount: 0.00 USD |                          |                                  |                         | Bid Subtype Terms &     | Conditions:                        |                                 |                   |

#### **Bid Request: Confirm Price / Create Contract**

Lenovo

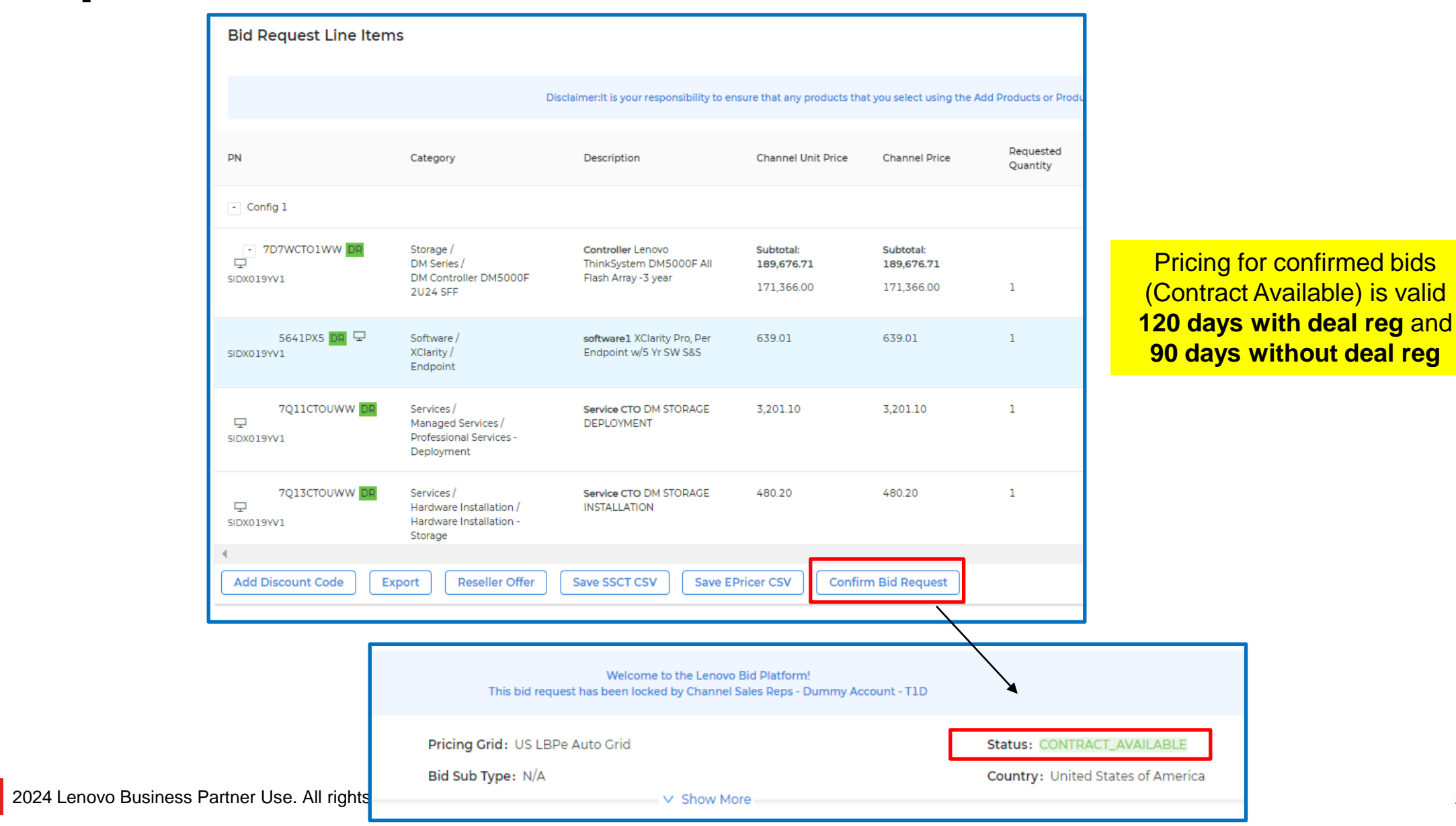

#### My Bid Requests

#### Use My Bid Requests to search for prior bids

| LENOVO BID PLATFORM                                                                                                    |                                 |                                                                                                    |                                                                                                   |                                                                         |                                |  |  |  |  |  |  |  |
|----------------------------------------------------------------------------------------------------|---------------------------------|----------------------------------------------------------------------------------------------------|---------------------------------------------------------------------------------------------------|-------------------------------------------------------------------------|--------------------------------|--|--|--|--|--|--|--|
| PCSD ISG                                                                                                    | Reseller Name                   |                                                                                                    | End Customer Name                                                                                 | Bid Request ID                                                          |                                |  |  |  |  |  |  |  |
| S My Bid Requests                                                                                                    | Status                          |                                                                                                    | Show Only My Bid Requests                                                                         | Bid Request Name                                                        |                                |  |  |  |  |  |  |  |
| 久 Create Deal Registration<br>泉 My Deal Registration                                                                                                    | Created By                      |                                                                                                    | Contract No                                                                                       | Bid Sub Type                                                            |                                |  |  |  |  |  |  |  |
| ☆ My Discount Codes<br>≔ User Guide                                                                                                    | Bid Request Source              |                                                                                                    | Lead ID                                                                                           | Deal Registration Number                                                |                                |  |  |  |  |  |  |  |
| Login PAQ                                                                                                    | Customer Reference              | V                                                                                                  | Country                                                                                           | Only Show Active Bid Requests                                           |                                |  |  |  |  |  |  |  |
| Disclaimer<br>Prices are estimated buy prices<br>and are for guidance purposes<br>only and do not include local<br>value added tax. If you are<br>reseller buying from distribution<br>your distributor sets their own<br>prices which are likely to differ<br>from those mentioned here.<br>Contact your distributor to check<br>prices and availability and for | Only Show InActive Bid Requests |                                                                                                    | Please Select Show Latest Versions Only                                                           |                                                                         |                                |  |  |  |  |  |  |  |
| Their terms and conditions.<br>The web browser supported for<br>optimal perfomance of this tool is<br>Chrome, Other browsers may<br>cause unforeseen problems that<br>are not tested or support by<br>Lenovo                                                                                                    | Bid Request ID Version          | Reseller - Nev<br>Status End Cus<br>Name - Status Customer - Stat                                  | v End Deal<br>tomer Created Expire Deal<br>tomer Date + Registration + Pricing Grid<br>tus Number | Total Bid<br>Approved Created By Request Customer Reference<br>Bid Name | Bid<br>Country                 |  |  |  |  |  |  |  |
|                                                                                                    | BRDND003792231 🗗 🏵 <u>V1</u>    | Lenovo Dummy<br>Dummy Price account -<br>Channel - Approved Test<br>US T2_R Test<br>Platinum Arena | 01-Mar- 30-Apr-<br>2023 2023 US LBPe Auto<br>20:17:16 00:00:00                                    | o Grid 5,347.20 Dummy BP Test                                           | United<br>States of<br>America |  |  |  |  |  |  |  |

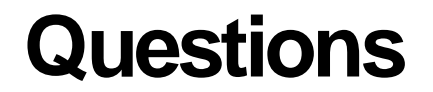

#### Please contact <a href="mailto:isglbp@lenovo.com">isglbp@lenovo.com</a>

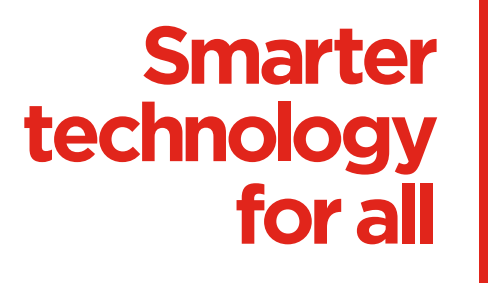

ovona

# than KS.